# Инструкция для настройки статического подключения к интернету на компьютере под управлением операционной системы Windows 11

ООО Ярнет

Редакция от 29.12.2023

# Содержание

| 1. | Настройка подключения | 3 |
|----|-----------------------|---|
| 2. | Ошибки                | 7 |

# 1. Настройка подключения

Для подключения, кабель от провайдера необходимо подключить в сетевую карту компьютера или ноутбука.

Нажмите на «Пуск» правой кнопкой мышки и выберите «Параметры».

| Установленные приложения               |   |
|----------------------------------------|---|
| Управление электропитанием             |   |
| Просмотр событий                       |   |
| Система                                |   |
| Диспетчер устройств                    |   |
| Сетевые подключения                    |   |
| Управление дисками                     |   |
| Управление компьютером                 |   |
| Терминал                               |   |
| Терминал (Администратор)               |   |
| Диспетчер задач                        |   |
| Параметры                              |   |
| Проводник                              |   |
| Найти                                  |   |
| Выполнить                              |   |
| Завершение работы или выход из системы | > |
| Рабочий стол                           |   |
|                                        |   |

Далее выберите пункт «Сеть и Интернет».

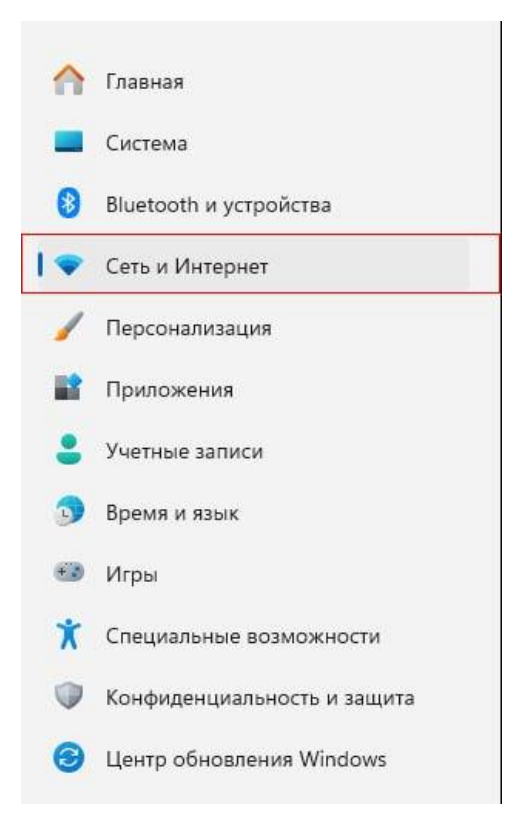

### Выберите «Дополнительные сетевые параметры».

| -  | A                                                                                                    |                 |
|----|----------------------------------------------------------------------------------------------------|-----------------|
| T  | Еthernet 3<br>Ф Подключение установлено Свойства Общественная сеть Общественная сеть Использование данны 175.2 ГБ, за последние 30 д | <b>х</b><br>(н. |
| -0 | Ethernet<br>Проверка подлинности, параметры IP-и DNS, сеть с лимитным тарифным лланом                                                | >               |
| Ì  | VPN<br>Добавление, подключение, управление                                                                                           | >               |
| 9  | Прокси-сервер<br>Прокси-сервер для подключений к сетям Wi-Fi и Ethernet                                                              | >               |
| ŝ  | Набор номера<br>Настроить коммутируемое подключение к Интернету                                                                      | ;               |
| ⊋  | Дополнительные сетевые параметры<br>Просмотр всех сетевых адаптеров, сброс сети                                                      | >               |

Далее нажмите на «**Ethernet**» и выберите «**Просмотреть дополнительные** свойства».

| Ģ | Ethernet<br>TAP-Windows Adapter | 79                 | Отключить     | ^ |
|---|---------------------------------|--------------------|---------------|---|
|   | Состояние среды:                | Включено           |               |   |
|   | Отправлено байт:                | 0                  |               |   |
|   | Получено байт:                  | 0                  |               |   |
|   | Скорость линии:                 | 100 (Mbps)         |               |   |
|   | Длительность:                   | 00:07:07           |               |   |
|   | Переименовать это               | г адаптер          | Переименовать |   |
|   | Просмотреть допол               | нительные свойства |               | > |

| ства : Ethernet                       |                                                                |               |
|---------------------------------------|----------------------------------------------------------------|---------------|
| Назначение IP:                        | Автоматически (DHCP)                                           | Редактировать |
| Назначение DNS-сервера:               | Автоматически (DHCP)                                           | Изменить      |
| Скорость линии (прием и<br>передача): | 100/100 (Mbps)                                                 | Копировать    |
| Локальный ІРv6-адрес канала:          | fe80::6bec:9949:569d:f12a%15                                   |               |
| DNS-серверы IPv4:                     | 10.255.255.1 (без шифрования)<br>10.255.255.2 (без шифрования) |               |
| Изготовитель:                         | TAP-Windows Provider V9                                        |               |
| Описание:                             | TAP-Windows Adapter V9                                         |               |
| Версия драйвера:                      | 9.0.0.21                                                       |               |
| Физический апрес (МАС)-               | 00-FF-D2-9F-1F-1F                                              |               |

В пункте «Назначение IP» выберите «Редактировать».

«Изменение параметров IP» выберите «Вручную».

| Автоматически (D | HCP)   |
|------------------|--------|
| Вручную          |        |
| Сохознить        | Отмена |

Далее включите «**IPv4**».

### Изменение параметров IP

Укажите IP-адрес, маску подсети, шлюз (Данные указаны у Вас в договоре, также эти данные можно уточнить в технической поддержке).

| Вручную       | ~ |
|---------------|---|
| Pv4           |   |
| 💽 Вкл.        |   |
| Р-адрес       |   |
|               |   |
| Маска полсети |   |
| noce nogectin |   |
|               |   |
| Шлюз          |   |
|               |   |

После чего укажите DNS, как показано на картинке и нажмите «Сохранить».

### Изменение параметров IP

| 212.232.62.10      |           |
|--------------------|-----------|
| DNS по протоколу H | TTPS      |
| Выключено          | ~         |
| Дополнительный DI  | NS-сервер |
| DNS по протоколу Н | TTPS      |
| Выключено          | ~         |
| Рv6<br>Откл.       |           |
|                    |           |

## 2. Ошибки

Сетевой кабель не подключен – при возникновении данной ошибки необходимо проверить горит ли диод на сетевой карте, отключить и подключить кабель, проверить не поврежден ли кабель визуально. При возникновении данной ошибки необходимо обратиться в техническую поддержку тел. 8-(4852)-593-594.

Конфликт IP-адресов - возникает, когда двум или более устройствам в одной сети назначается один и тот же IP-адрес. При возникновении данной ошибки необходимо перезагрузить компьютер. Если не помогает, нужно проверить настройки IP для сетевого адаптера. Там есть два варианта: выставить автоматическое получение адресов, и если это не поможет, то прописать статические адреса.

Если после создания подключения интернет не заработал, обратитесь в техническую поддержку для уточнения IP-адреса, Маски подсети, Шлюза, DNS и проведения диагностики тел. 8-(4852)-593-594.